#### **AutoCAD**<sup>®</sup>

# Innehåll

| FORORD                                                                  | 1    |
|-------------------------------------------------------------------------|------|
| FÖRFATTARNA                                                             | 2    |
| L Å ÞOÐÖCKEÐ                                                            | 2    |
|                                                                         | 3    |
| KONVENTIONER                                                            | 8    |
| AUTODESK HISTORIK                                                       | 9    |
| SYSTEMKRAV                                                              | 9    |
| NYHETER LAUTOCAD 2008                                                   | 10   |
|                                                                         | . 10 |
| STARTA SPARA OCH AVSI UTA                                               | 17   |
| STARTA, STARA OCH AV SLUTA                                              | 1 /  |
| STARTA AUTOCAD 2008                                                     | .17  |
|                                                                         |      |
| RITMILJON                                                               | 19   |
|                                                                         | 10   |
| ANVANDARGRANSSNITT                                                      | . 19 |
| KOMMANDOPANELEN/DASHBOARD                                               | .22  |
| COOLBARS                                                                | .23  |
| GRAB BARS                                                               | .23  |
| STATUSRAD                                                               | 23   |
| MUSEN                                                                   | 23   |
|                                                                         | 24   |
| GE KOMMANDO                                                             | . 24 |
| KOMMANDOORDNING                                                         | .25  |
| KOMMANDOFÖNSTRET                                                        | .26  |
| RULLGARDINSMENYER                                                       | .27  |
| PALETTER                                                                | 30   |
| NEW FEATLINES WORKSHOP                                                  | 22   |
| NEW ILATORES WORKSHOT                                                   | 24   |
|                                                                         | . 34 |
| TOOLTIPS                                                                | .35  |
| FUNKTIONSTANGENTERNA                                                    | .37  |
| HÖGERKLICK - INSTÄLLNINGAR                                              | .38  |
| HÖGERKLICK GER OLIKA MENYER                                             | 39   |
|                                                                         | 12   |
| Am organitet Auto (A.D. Classic är volt vises varletverföllet Stor dand | 42   |
| On granssmiter AutoCAD classic at van visas verktygstanter Standard.    | .42  |
| VERKIY GSFALLET STANDARD ANNOTATION                                     | .43  |
| QNEW - STARTA EN NY RITNING                                             | .44  |
| NEW - STARTA EN NY RITNING                                              | .45  |
| SAVE - SPARA RITNINGEN                                                  | .46  |
| SAVE AS SETTINGS                                                        | .47  |
| EXIT - AVSLUTA AUTOCAD 2008                                             | 48   |
| DAEN A EN DEENTLIC DITNINC                                              | 40   |
| OPEN - OPPNA EN BEFINILIG KITNING                                       | .49  |
| DRAWING PROPERTIES                                                      | . 50 |
| FILTYPER                                                                | .51  |
| PROTOTYPRITNING                                                         | . 53 |
| AUTOMATSPARANDE                                                         | .54  |
| UNDO - ÅNGRA KOMMANDON                                                  | 55   |
|                                                                         | 55   |
| AV DRT TA KOMIMANDO                                                     | . 55 |
| SNAP                                                                    | . 56 |
| GRID                                                                    | . 57 |
| DYNAMIC INPUT                                                           | . 58 |
| WORKSPACES                                                              | .61  |
| LOCK LOCATION                                                           | 63   |
|                                                                         |      |
| RITFUNKTIONER                                                           | 65   |
|                                                                         |      |
| VERKTYGSRADEN DRAW                                                      | .65  |
| NYTT SÄTT ATT SKAPA OBJEKT                                              | .66  |
| LINE                                                                    | .67  |
| REGEN                                                                   | 75   |
|                                                                         | 78   |
| EDACE                                                                   | Q1   |
|                                                                         | . 04 |
| UIKULE                                                                  | . 89 |
| ARC1                                                                    | 100  |
| RECTANGLE 1                                                             | 103  |
| POINT 1                                                                 | 107  |
| VERKTYGSFÄLTET OBJECT SNAP                                              | 108  |
| OBJECT SNAP                                                             | 109  |
| MID BETWEEN 2 POINTS                                                    | 115  |
| KONSTANT OB JEKTSNAD (Ocnon Settings)                                   | 116  |
| DOI AD TDACKINIC                                                        | 121  |
|                                                                         | 122  |
|                                                                         | 111  |

© Copyright CADMUM AB Version 2007 04 24 AutoCAD 2008 Grundkurs

**CADMUM AB** Mölndalsvägen 30 A ; 412 63 GÖTEBORG Tfn 031 / 83 20 30 ; Tfx 031 / 83 20 34 www.cadmum.com

## **AutoCAD**°

| SNAP FROM                            | .130         | 0      |
|--------------------------------------|--------------|--------|
| ZOOMA OCH PANORERA1                  | 32           | 2      |
| 2D NAVIGATE PÅ KOMMANDOPANELEN       | . 132        | 2      |
| PAN REALTIME - REALTIDSPANORERA      | 133          | 3      |
| REALTIME - REALTIDSZOOMA             | . 134        | 4      |
| WINDOW                               | 13:          | 5<br>5 |
| PREVIOUS VIEW                        | 13:          | 5      |
| VERKTYGSFÄLTET ZOOM                  | .136         | 6      |
| ZOOM ALL                             | 137          | 7      |
| ZOOMA OCH PANORERA MED SCROLLKNAPPEN | .137         | 7      |
| REDIGERINGSKOMMANDON1                | 38           | 3      |
| VERKTYGSRADEN MODIFY                 | .138         | 8      |
| MOVE                                 | .139         | 9      |
| ABSOLUT FORFLYTTNING                 | .14(         | )<br>1 |
| COPY                                 | 141          | 1<br>3 |
| KOPIERA MELLAN RITNINGAR             | .147         | 7      |
| ROTATE                               | .149         | 9      |
| JOIN                                 | .152         | 2      |
| FILLEI                               | . 15:<br>154 | 5<br>5 |
| FILLET PÅ EN POLYLINE                | .158         | 8      |
| FILLET PÅ PARALLELLA LINJER          | . 162        | 2      |
| CHAMFER                              | 163          | 3      |
| CHAMFER PÅ POLYLINES                 | .165         | 5      |
| MULTIPLE CHAMFER                     | 16           | /<br>8 |
| OFFSET - ERASE                       | .170         | 0      |
| TRIM                                 | .173         | 3      |
| TRIM - CUTTING EDGE/CROSSING         | . 174        | 4      |
| TRIM - CUTTING EDGE/FENCE            | 175          | 5<br>0 |
| EXTEND - FENCE                       | 180          | 5<br>0 |
| TRIM - EXTEND                        | . 183        | 3      |
| LENGTHEN                             | .185         | 5      |
| VERKTYGSFÄLTET INQUIRY               | .186         | 6      |
| DISTANCE                             | 187          | 7<br>0 |
| LOCATE POINT                         | 190          | о<br>0 |
| LIST                                 | . 190        | 0      |
| QUICK CALC                           | 191          | 1      |
| MEASURE                              | . 193        | 3      |
| DIVIDE                               | . 194        | +      |
| LAGER OCH PLOTTNING1                 | 96           | 5      |
| LAYERS                               | .196         | 6      |
| LAYER PREVIOUS                       | .200         | 0      |
| LINEWEIGHT                           | 201          | 1      |
| LTSCALE                              | .204         | ,<br>4 |
| LAYER STATES MANAGER                 | .205         | 5      |
| SKAPA LAGERGRUPPER                   | 207          | 7      |
| PALETTEN PROPERTIES                  | .209         | )<br>1 |
| ANDRA EGENSKAFEK MED PROPERTIES      | 21           | 1<br>3 |
| AKTIVERA LAGER ENLIGT OBJEKT         | .214         | 4      |
| KOPIERA EGENSKAPER                   | .215         | 5      |
| LAYOUT                               | 216          | 6      |
| PLO1                                 | .217         | /      |
| <b>TEXT OCH MÅTT2</b>                | 22           | 2      |
| TEXT PÅ KOMMANDOPANELEN              | .222         | 2      |
| VERKTYGSFÄLTET TEXT                  | . 222        | 2      |
| MULTILINE TEXT - LÖPANDE TEXT        | .223         | 3      |

#### **AutoCAD**<sup>°</sup>

| BACKGROUND MASK                                                                                                    |                                                                                                    |
|----------------------------------------------------------------------------------------------------|----------------------------------------------------------------------------------------------------|
| SKAPA TEXTSTIL                                                                                                    |                                                                                                    |
| DIEXT - FLERRADIG TEXT                                                                                                    |                                                                                                    |
| VERTIKAL TEXT                                                                                                    |                                                                                                    |
| TEXTUSTERING                                                                                                    |                                                                                                    |
| IEAISILE                                                                                                    | 234                                                                                                    |
|                                                                                                    |                                                                                                    |
| EDIT (DDEDIT)                                                                                                    |                                                                                                    |
| SDELL CHECK                                                                                                    |                                                                                                    |
| SCALE TEVT                                                                                                    |                                                                                                    |
| IUSTIEV                                                                                                    |                                                                                                    |
| DIMENSIONS PÅ KOMMANDOPANELEN                                                                                                    | 242<br>244                                                                                                    |
| DIMENSION - MÅTTSÄTTNING                                                                                                    |                                                                                                    |
| I INIÄR MÅTTSÄTTNING                                                                                                    |                                                                                                    |
| ALIGNED                                                                                                    | 240<br>247                                                                                                    |
| ARCIENGTH                                                                                                    |                                                                                                    |
| RADIUS                                                                                                    | 240                                                                                                    |
| DIAMETER                                                                                                    | 2.50                                                                                                    |
| ANGULAR                                                                                                    | 251                                                                                                    |
| CONTINUE                                                                                                    | 255                                                                                                    |
| BASELINE                                                                                                    | 256                                                                                                    |
| DIMENSION SPACE                                                                                                    | 257                                                                                                    |
| DIMENSION BREAK                                                                                                    | 258                                                                                                    |
| JOGGED LINEAR                                                                                                    | 259                                                                                                    |
| ASSOCIATIV MÅTTSÄTTNING                                                                                                    |                                                                                                    |
| REASSOCIATE DIMENSIONS                                                                                                    | 263                                                                                                    |
| OUICK DIMENSION                                                                                                    | 265                                                                                                    |
| ASSOCIATIVE ODIM                                                                                                    | 267                                                                                                    |
| MÅTTSÄTTNINGSSTILAR                                                                                                    |                                                                                                    |
| BYTA AKTIV MÅTTSÄTTNINGSSTIL                                                                                                    |                                                                                                    |
| DIMSCALE                                                                                                    |                                                                                                    |
| HÄNVISNINGSPILAR PÅ KOMMANDOPANELEN.                                                                                                    |                                                                                                    |
| MULTILEADER                                                                                                    |                                                                                                    |
| ADD LEADER                                                                                                    |                                                                                                    |
| REMOVE LEADER                                                                                                    |                                                                                                    |
| ALIGN MULTILEADERS                                                                                                    |                                                                                                    |
| TOOL PALETTES - LEADERS                                                                                                    |                                                                                                    |
| COLLECT MULTILEADERS                                                                                                    |                                                                                                    |
| SAMMANHÄNCANDE OBIEKT                                                                                                    | 283                                                                                                    |
| SAMINIAMIAMOAMDE UDJENT                                                                                                    |                                                                                                    |
| POLYGON                                                                                                    |                                                                                                    |
| ELLIPSE                                                                                                    | 286                                                                                                    |
|                                                                                                    |                                                                                                    |
| PLINE/POLYLINE                                                                                                    |                                                                                                    |
| PLINE/POLYLINE<br>VERKTYGSFÄLTET MODIFY II                                                                                                    |                                                                                                    |
| PLINE/POLYLINE                                                                                                    |                                                                                                    |
| PLINE/POLYLINE<br>VERKTYGSFÄLTET MODIFY II<br>EDIT POLYLINE / PEDIT                                                                                                    |                                                                                                    |
| PLINE/POLYLINE                                                                                                    | 280<br>289<br>293<br>294<br>300<br>302                                                                                                    |
| PLINE/POLYLINE                                                                                                    | 280<br>289<br>293<br>294<br>300<br>302<br><b>303</b>                                                                                                    |
| PLINE/POLYLINE                                                                                                    | 280<br>289<br>293<br>294<br>300<br>302<br>303                                                                                                    |
| PLINE/POLYLINE                                                                                                    | 289<br>289<br>293<br>294<br>300<br>302<br>303                                                                                                    |
| PLINE/POLYLINE                                                                                                    | 289<br>293<br>294<br>300<br>302<br>303<br>303<br>305<br>206                                                                                                    |
| PLINE/POLYLINE                                                                                                    | 289<br>293<br>294<br>300<br>302<br>303<br>303<br>305<br>306                                                                                                    |
| PLINE/POLYLINE                                                                                                    | 289<br>293<br>294<br>300<br>302<br>303<br>303<br>305<br>306<br>314                                                                                                    |
| PLINE/POLYLINE                                                                                                    | 289<br>293<br>294<br>300<br>302<br>303<br>303<br>305<br>306<br>314<br>315<br>210                                                                                                    |
| PLINE/POLYLINE                                                                                                    | 289<br>293<br>294<br>300<br>302<br>303<br>303<br>305<br>306<br>314<br>315<br>319                                                                                                    |
| PLINE/POLYLINE                                                                                                    | 280<br>289<br>293<br>294<br>300<br>302<br><b>303</b><br>303<br>305<br>306<br>314<br>315<br>319<br><b>322</b>                                                                                                    |
| PLINE/POLYLINE                                                                                                    | 280<br>289<br>293<br>294<br>300<br>302<br>303<br>303<br>305<br>306<br>314<br>315<br>319<br>322<br>322                                                                                                    |
| PLINE/POLYLINE                                                                                                    | 280<br>289<br>293<br>294<br>300<br>302<br>303<br>303<br>305<br>306<br>314<br>315<br>319<br>322<br>322<br>325                                                                                                    |
| PLINE/POLYLINE                                                                                                    | 280<br>289<br>293<br>294<br>300<br>302<br>303<br>303<br>305<br>306<br>314<br>315<br>319<br>322<br>322<br>325<br>329                                                                                                    |
| PLINE/POLYLINE                                                                                                    | 280<br>289<br>293<br>294<br>300<br>302<br>303<br>303<br>305<br>306<br>314<br>315<br>319<br>322<br>322<br>325<br>329<br>331                                                                                                    |
| PLINE/POLYLINE                                                                                                    | 280<br>289<br>293<br>294<br>300<br>302<br>303<br>303<br>305<br>306<br>314<br>315<br>319<br>322<br>322<br>325<br>329<br>331<br>334                                                                                                    |
| PLINE/POLYLINE<br>VERKTYGSFÄLTET MODIFY II<br>EDIT POLYLINE / PEDIT<br>SPLINE<br>DONUT<br>FLER REDIGERINGSKOMMANDON<br>BREAK<br>BREAK AT POINT<br>ARRAY<br>STRETCH<br>SCALE<br>MIRROR<br>SKRAFFERING<br>HATCH<br>FÄRGSKIFTNINGAR<br>ANGE SKRAFFERINGENS INSÄTTNINGSPUNKT<br>SEPARATA SKRAFFERINGAR<br>TOOL PALETTES<br>EDIT HATCH                                                                                                    | 289<br>289<br>293<br>294<br>300<br>302<br>303<br>303<br>305<br>306<br>314<br>315<br>319<br>322<br>322<br>325<br>329<br>331<br>334<br>338                                                                                                    |
| PLINE/POLYLINE                                                                                                    | 289<br>289<br>293<br>294<br>300<br>302<br>303<br>303<br>305<br>306<br>314<br>315<br>319<br>322<br>322<br>325<br>329<br>331<br>334<br>338<br>338<br>338                                                                                                    |
| PLINE/POLYLINE                                                                                                    | 289<br>293<br>294<br>300<br>302<br>303<br>303<br>303<br>303<br>305<br>306<br>314<br>315<br>319<br>322<br>322<br>329<br>331<br>334<br>338<br>338<br>348<br>338<br>3388<br>338 |
| PLINE/POLYLINE<br>VERKTYGSFÄLTET MODIFY II.<br>EDIT POLYLINE / PEDIT<br>SPLINE<br>DONUT<br>FLER REDIGERINGSKOMMANDON<br>BREAK<br>BREAK AT POINT<br>ARRAY<br>STRETCH<br>SCALE<br>MIRROR<br>SKRAFFERING<br>MIRROR<br>HATCH<br>FÄRGSKIFTNINGAR<br>ANGE SKRAFFERINGENS INSÄTTNINGSPUNKT<br>SEPARATA SKRAFFERINGAR<br>TOOL PALETTES<br>EDIT HATCH<br>RITNINGAR FRÅN ÄLDRE PROGRAMUTGÅVOR<br>TRIMMA EN SKRAFFERING<br>OBJECT SNAP FÄSTER INTE MOT SKRAFFERINGAR | 289<br>293<br>294<br>300<br>302<br>303<br>303<br>303<br>303<br>305<br>306<br>314<br>315<br>319<br>322<br>322<br>329<br>331<br>334<br>338<br>338<br>338<br>339<br>339<br>339<br>339                                                                                                    |

## **AutoCAD**°

| VERKTYGSFÄLTET DRAWORDER                                                                                                    |                                                                                                    |
|----------------------------------------------------------------------------------------------------|----------------------------------------------------------------------------------------------------|
| BRING TO FRONT                                                                                                    |                                                                                                    |
| SEND TO BACK                                                                                                    |                                                                                                    |
| BRING ABOVE OBJECTS                                                                                                    |                                                                                                    |
| DRAWORDER I DIALOGRUTAN HATCH                                                                                                    |                                                                                                    |
| BLOCK OCH ATTRIBUT                                                                                                    |                                                                                                    |
| MAKE BLOCK                                                                                                    |                                                                                                    |
| INSERT BLOCK                                                                                                    |                                                                                                    |
| EXPLODE                                                                                                    |                                                                                                    |
| BLOCK EDITOR                                                                                                    |                                                                                                    |
| WBLOCK                                                                                                    |                                                                                                    |
| DYNAMISKA BLUCK                                                                                                    |                                                                                                    |
| DUDCE                                                                                                    |                                                                                                    |
| DESIGNCENTER                                                                                                    |                                                                                                    |
| FXTERNA REFERENSER                                                                                                    |                                                                                                    |
| EXTERNAL REFERENCES                                                                                                    | 372                                                                                                    |
| DEFINIERA ATTRIBUT                                                                                                    |                                                                                                    |
| INSERT FIELD                                                                                                    |                                                                                                    |
| ATTDIA                                                                                                    |                                                                                                    |
| EDIT ATTRIBUTE                                                                                                    |                                                                                                    |
| BLOCK ATTRIBUTE MANAGER                                                                                                    |                                                                                                    |
| ÖVRIGA KOMMANDON                                                                                                    |                                                                                                    |
| GRIPS                                                                                                    |                                                                                                    |
| FLYTTA MED GRIPS                                                                                                    |                                                                                                    |
| ROTERA MED GRIPS                                                                                                    |                                                                                                    |
| SKALA OM MED GRIPS                                                                                                    |                                                                                                    |
| SPEGLA MED GRIPS                                                                                                    |                                                                                                    |
|                                                                                                    |                                                                                                    |
| KOFIERA MED ORIFS                                                                                                    |                                                                                                    |
| REVISION CLOUD                                                                                                    |                                                                                                    |
|                                                                                                    |                                                                                                    |
| REGION                                                                                                    |                                                                                                    |
| REGION<br>SKAPA TABELLER                                                                                                    |                                                                                                    |
| REGION<br>SKAPA TABELLER<br>FÖRÄNDRA BEFINTLIG TABELL                                                                                                    |                                                                                                    |
| REGION<br>SKAPA TABELLER<br>FÖRÄNDRA BEFINTLIG TABELL<br>FÖRÄNDRA BEFINTLIG TABELL MED GRIPS                                                                                                    |                                                                                                    |
| REGION<br>SKAPA TABELLER<br>FÖRÄNDRA BEFINTLIG TABELL<br>FÖRÄNDRA BEFINTLIG TABELL MED GRIPS<br>COMMUNICATION CENTER<br>TR AV SETTINGS                                                                                                    |                                                                                                    |
| REGION                                                                                                    |                                                                                                    |
| REGION                                                                                                    |                                                                                                    |
| REGION                                                                                                    |                                                                                                    |
| REGION<br>SKAPA TABELLER<br>FÖRÄNDRA BEFINTLIG TABELL<br>FÖRÄNDRA BEFINTLIG TABELL MED GRIPS<br>COMMUNICATION CENTER<br>TRAY SETTINGS<br>TOOLTIPMERGE<br>FLERA RITNINGAR ÖPPNA SAMTIDIGT<br>SNABBYTE MELLAN RITNINGAR<br>SNABBÖPPNA RITNINGAR.                                                                                                    | 397<br>399<br>401<br>402<br>404<br>404<br>405<br>406<br>408<br>408<br>410<br>410                                                                                                    |
| REGION<br>SKAPA TABELLER                                                                                                    | 397<br>399<br>401<br>402<br>404<br>404<br>405<br>406<br>408<br>410<br>410<br>411                                                                                                    |
| REGION<br>SKAPA TABELLER<br>FÖRÄNDRA BEFINTLIG TABELL<br>FÖRÄNDRA BEFINTLIG TABELL MED GRIPS<br>COMMUNICATION CENTER<br>TRAY SETTINGS<br>TOOLTIPMERGE<br>FLERA RITNINGAR ÖPPNA SAMTIDIGT<br>SNABBYTE MELLAN RITNINGAR<br>SNABBYTE MELLAN RITNINGAR<br>SNABBÖPPNA RITNINGAR<br>SELECT FILE<br>PARTIAL OPEN                                                                                                    | 397<br>399<br>401<br>402<br>404<br>404<br>405<br>406<br>408<br>410<br>410<br>410<br>411<br>412                                                                                                    |
| REGION<br>SKAPA TABELLER<br>FÖRÄNDRA BEFINTLIG TABELL<br>FÖRÄNDRA BEFINTLIG TABELL MED GRIPS<br>COMMUNICATION CENTER<br>TRAY SETTINGS<br>TOOLTIPMERGE<br>FLERA RITNINGAR ÖPPNA SAMTIDIGT<br>SNABBYTE MELLAN RITNINGAR<br>SNABBYTE MELLAN RITNINGAR<br>SNABBÖPPNA RITNINGAR<br>SELECT FILE<br>PARTIAL OPEN<br>PARTIAL LOAD                                                                                                    | 397<br>399<br>401<br>402<br>404<br>404<br>405<br>406<br>408<br>410<br>410<br>410<br>411<br>411<br>412<br>413                                                                                                    |
| REGION<br>SKAPA TABELLER<br>FÖRÄNDRA BEFINTLIG TABELL<br>FÖRÄNDRA BEFINTLIG TABELL MED GRIPS<br>COMMUNICATION CENTER<br>TRAY SETTINGS<br>TOOLTIPMERGE<br>FLERA RITNINGAR ÖPPNA SAMTIDIGT<br>SNABBYTE MELLAN RITNINGAR.<br>SNABBÖPPNA RITNINGAR.<br>SELECT FILE.<br>PARTIAL OPEN<br>PARTIAL LOAD.<br>CLEAN SCREEN - RENSA SKÄRMEN                                                                                                    | 397<br>399<br>401<br>402<br>404<br>405<br>406<br>408<br>410<br>410<br>410<br>411<br>411<br>412<br>413<br>414                                                                                                    |
| REGION<br>SKAPA TABELLER<br>FÖRÄNDRA BEFINTLIG TABELL<br>FÖRÄNDRA BEFINTLIG TABELL MED GRIPS<br>COMMUNICATION CENTER<br>TRAY SETTINGS<br>TOOLTIPMERGE<br>FLERA RITNINGAR ÖPPNA SAMTIDIGT<br>SNABBYTE MELLAN RITNINGAR.<br>SNABBÖPPNA RITNINGAR.<br>SELECT FILE<br>PARTIAL OPEN<br>PARTIAL OPEN<br>PARTIAL LOAD.<br>CLEAN SCREEN - RENSA SKÄRMEN<br>WIPEOUT - DÖLJA DELAR AV RITNINGEN                                                                                                    | $\begin{array}{c} 397\\ 399\\ 401\\ 402\\ 404\\ 405\\ 406\\ 408\\ 410\\ 410\\ 410\\ 411\\ 412\\ 413\\ 414\\ 415\\ 415\\ \end{array}$                                                                                                    |
| REGION<br>SKAPA TABELLER<br>FÖRÄNDRA BEFINTLIG TABELL<br>FÖRÄNDRA BEFINTLIG TABELL MED GRIPS<br>COMMUNICATION CENTER<br>TRAY SETTINGS<br>TOOLTIPMERGE<br>FLERA RITNINGAR ÖPPNA SAMTIDIGT<br>SNABBYTE MELLAN RITNINGAR<br>SNABBYTE MELLAN RITNINGAR<br>SNABBÖPPNA RITNINGAR<br>SELECT FILE<br>PARTIAL OPEN<br>PARTIAL OPEN<br>PARTIAL LOAD<br>CLEAN SCREEN - RENSA SKÄRMEN<br>WIPEOUT - DÖLJA DELAR AV RITNINGEN<br>DRAWING SECURITY                                                                                                    | 397<br>399<br>401<br>402<br>404<br>405<br>406<br>408<br>410<br>410<br>410<br>411<br>412<br>413<br>413<br>414<br>415<br>417                                                                                                    |
| REGION<br>SKAPA TABELLER<br>FÖRÄNDRA BEFINTLIG TABELL<br>FÖRÄNDRA BEFINTLIG TABELL MED GRIPS<br>COMMUNICATION CENTER<br>TRAY SETTINGS<br>TOOLTIPMERGE<br>FLERA RITNINGAR ÖPPNA SAMTIDIGT<br>SNABBYTE MELLAN RITNINGAR.<br>SNABBÖPPNA RITNINGAR.<br>SELECT FILE<br>PARTIAL OPEN<br>PARTIAL OPEN<br>PARTIAL LOAD.<br>CLEAN SCREEN - RENSA SKÄRMEN.<br>WIPEOUT - DÖLJA DELAR AV RITNINGEN<br>DRAWING SECURITY.                                                                                                    | 397<br>399<br>401<br>402<br>404<br>405<br>406<br>408<br>410<br>410<br>410<br>411<br>412<br>413<br>413<br>414<br>415<br>417<br><b>418</b>                                                                                                   |
| REGION<br>SKAPA TABELLER                                                                                                    | 397<br>399<br>401<br>402<br>404<br>405<br>406<br>408<br>410<br>410<br>410<br>411<br>412<br>413<br>414<br>415<br>417<br><b>418</b>                                                                                                    |
| REGION                                                                                                    | 397<br>399<br>401<br>402<br>404<br>405<br>406<br>408<br>410<br>410<br>410<br>411<br>412<br>413<br>414<br>415<br>417<br><b>418</b><br>418<br>420                                                                                            |
| REGION                                                                                                    | 397<br>399<br>401<br>402<br>404<br>405<br>406<br>408<br>410<br>410<br>410<br>411<br>412<br>413<br>413<br>414<br>415<br>417<br><b>418</b><br>418<br>420<br>422                                                                              |
| REGION                                                                                                    | 397<br>399<br>401<br>402<br>404<br>405<br>406<br>408<br>410<br>410<br>410<br>411<br>412<br>413<br>413<br>414<br>415<br>417<br><b>418</b><br>418<br>420<br>422<br>423                                                                       |
| REGION                                                                                                    | 397<br>399<br>401<br>402<br>404<br>405<br>406<br>408<br>410<br>410<br>410<br>411<br>412<br>413<br>413<br>414<br>415<br>417<br><b>418</b><br>418<br>420<br>422<br>423<br>423                                                                |
| REGION                                                                                                    | 397<br>399<br>401<br>402<br>404<br>405<br>406<br>408<br>410<br>410<br>410<br>411<br>412<br>413<br>413<br>414<br>415<br>415<br>417<br><b>418</b><br>420<br>422<br>423<br>423<br>424                                                         |
| REGION                                                                                                    | 397<br>399<br>401<br>402<br>404<br>405<br>406<br>408<br>410<br>410<br>410<br>411<br>412<br>413<br>413<br>414<br>415<br>415<br>417<br><b>418</b><br>418<br>420<br>422<br>423<br>423<br>424<br>424                                           |
| REGION                                                                                                    | 397<br>399<br>401<br>402<br>404<br>405<br>406<br>408<br>408<br>410<br>410<br>410<br>411<br>412<br>413<br>413<br>414<br>415<br>415<br>417<br><b>418</b><br>420<br>422<br>423<br>423<br>423<br>424<br>425                                    |
| REGION                                                                                                    | 397<br>399<br>401<br>402<br>404<br>405<br>406<br>408<br>408<br>410<br>410<br>410<br>411<br>412<br>413<br>413<br>414<br>415<br>415<br>417<br><b>418</b><br>418<br>420<br>422<br>423<br>423<br>423<br>424<br>425<br>426<br>427<br>428        |
| REGION                                                                                                    | 397<br>399<br>401<br>402<br>404<br>405<br>406<br>408<br>408<br>410<br>410<br>410<br>411<br>412<br>413<br>413<br>414<br>415<br>415<br>417<br><b>418</b><br>418<br>420<br>422<br>423<br>423<br>423<br>424<br>425<br>426<br>427<br>428        |
| REGION<br>SKAPA TABELLER                                                                                                    | 397<br>399<br>401<br>402<br>404<br>405<br>406<br>408<br>410<br>410<br>410<br>411<br>412<br>413<br>413<br>414<br>415<br>417<br><b>418</b><br>418<br>418<br>420<br>422<br>423<br>423<br>423<br>424<br>425<br>426<br>427<br>428<br><b>431</b> |
| REGION<br>SKAPA TABELLER<br>FÖRÄNDRA BEFINTLIG TABELL<br>FÖRÄNDRA BEFINTLIG TABELL MED GRIPS<br>COMMUNICATION CENTER<br>TRAY SETTINGS.<br>TOOLTIPMERGE.<br>FLERA RITNINGAR ÖPPNA SAMTIDIGT<br>SNABBYTE MELLAN RITNINGAR<br>SNABBÖPPNA RITNINGAR<br>SELECT FILE.<br>PARTIAL LOAD.<br>CLEAN SCREEN - RENSA SKÄRMEN<br>WIPEOUT - DÖLJA DELAR AV RITNINGEN<br>DRAWING SECURITY<br><b>TIPS &amp; KNEP</b> .<br>ÖPPNA RITNINGAR VIA UTFORSKAREN<br>ÄNDRA STORLEK PÅ FLERA TEXTER<br>SAMMA BREDD PÅ FLERA TEXTER<br>SAMMA BREDD PÅ TEXTER<br>SPECIALTECKEN<br>UNITS.<br>FUNKTIONEN CYCLE.<br>OOPS.<br>UCS.<br>KORTKOMMANDON I AUTOCAD. | 397<br>399<br>401<br>402<br>404<br>405<br>406<br>408<br>410<br>410<br>411<br>412<br>413<br>414<br>415<br>417<br><b>418</b><br>418<br>420<br>422<br>423<br>423<br>424<br>425<br>425<br>426<br>427<br>428<br><b>431</b>                      |